# ISA 2006 Array

# Step by step configuration guide

## Index

| Preface                                      | 2  |
|----------------------------------------------|----|
| Step 1, Install Configuration Storage Server | 3  |
| Step 2, Create an array                      | 5  |
| Step 3, Install your ISA servers             | 9  |
| Step 4, Configure network objects            | 12 |
| Step 5, Finishing up and some notes          | 15 |

### Preface

This guide will guide you step by step in order to deploy an ISA 2006 array in AD environment. It does not cover server publishing in any way. It just covers CSS, NLB and VIP configuration to get the array up and running.

This guide will be based on a setup of five computers in a lab environment configured as the exhibit below:

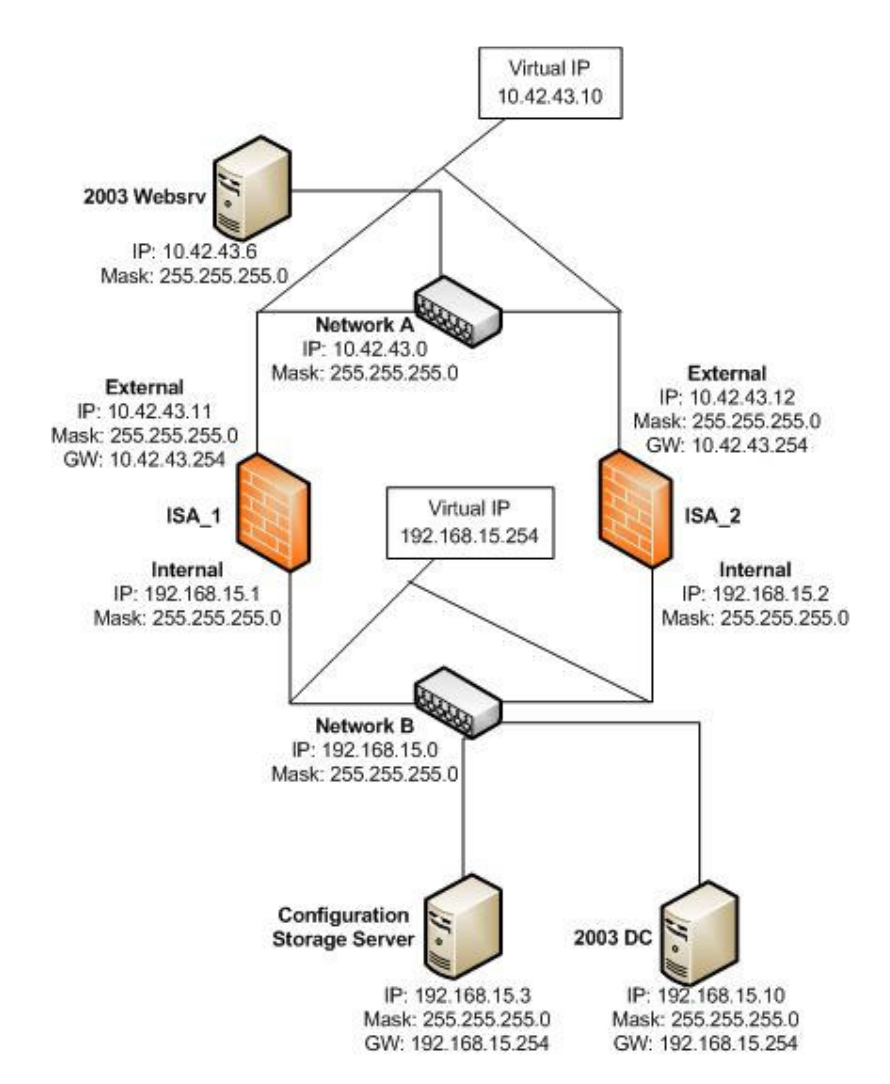

All of the computers are running Windows 2003 w. SP1

The environment consists of two network segments like:

#### Network A

| IP:     | 10.42.43.0    |
|---------|---------------|
| Mask:   | 255.255.255.0 |
| Router: | 10.42.43.254  |

#### **Network B**

| IP:     | 192.168.15.0   |
|---------|----------------|
| Mask:   | 255.255.255.0  |
| Router: | 192.168.15.254 |

#### **Step 1, Install Configuration Storage Server**

First we need to ensure that we have the CSS (Configuration Storage Server) installed. This server will hold the configuration for the enterprise and this is where the ISA servers will get their firewall configuration from.

The Configuration Storage server uses Active Directory Application Mode (ADAM) for storage. When you install the CSS, you also automatically install ADAM on the server.

The CSS may be one of the ISA servers, but my recommendation is to place this on a separate server on the inside, in our case Network B. You may also install an alternative CSS later on to be used as backup if the first CSS fails.

The communication between CSS and the ISA servers are done through MS Firewall Storage protocol, which is based on LDAP, outbound TCP protocol on port 2171.

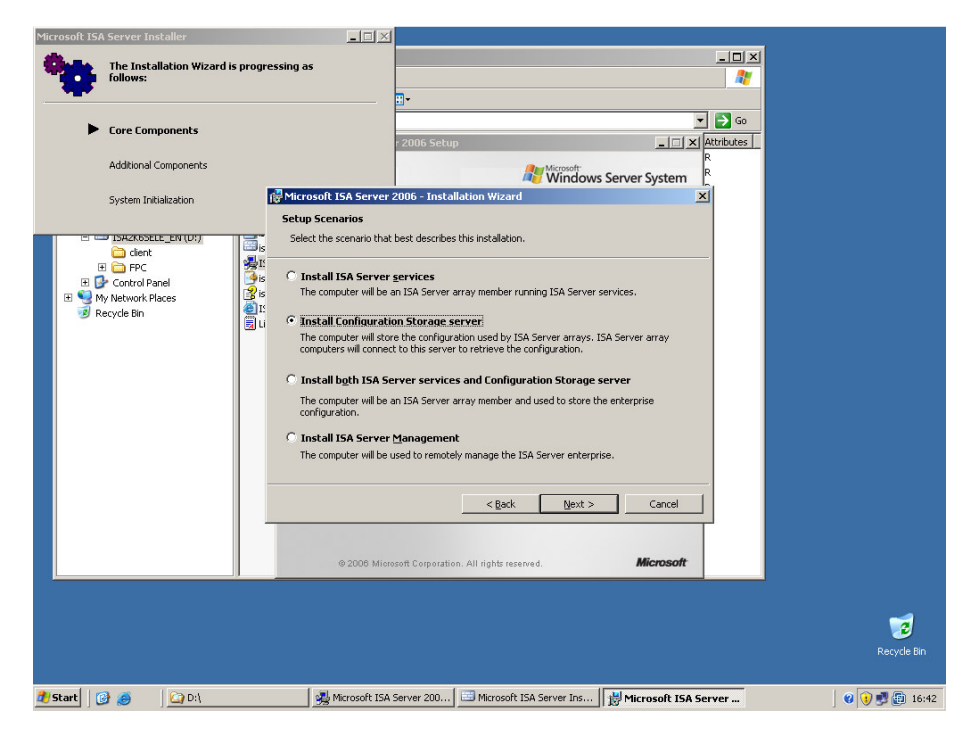

Choose to install Configuration Storage Server on your separate windows 2003 server or one of your ISA servers. Click Next

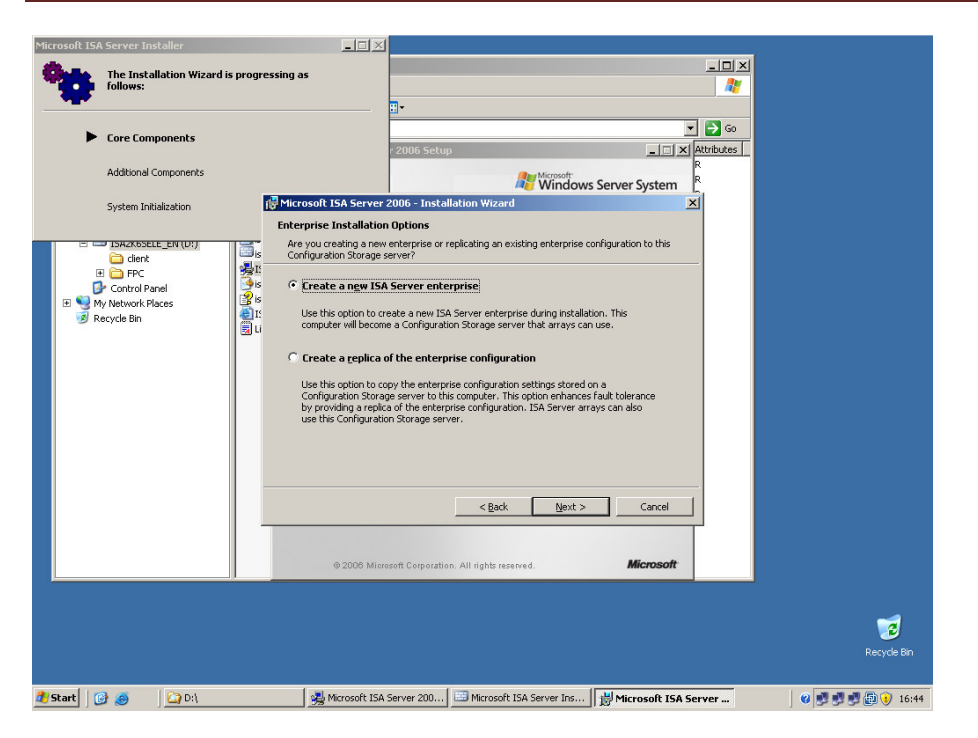

Next would be to configure a new ISA server enterprise for our new array to exist in. Click Next

| The Installation Wizard is progressing as<br>follows:  Core Components                                                                                                    |         |
|----------------------------------------------------------------------------------------------------|---------|
| Core Components                                                                                                    |         |
| Core Components                                                                                                    |         |
| Lore components                                                                                                    |         |
| 2006 Setup                                                                                                    |         |
| Additional Components                                                                                                    |         |
| System Initialization IBA Server 2006 - Installation Wizard                                                                                                    |         |
| Enterprise Deployment Environment Are your ISA Server enterprise computers deployed in a single domain or across trusted Context Context Conte |         |
| 🗉 🦕 FPC 👘 👔 am deploying in a single domain or in domains with trust relationships                                                                                                    |         |
| Control Hand     Control Hand     C      |         |
| C I am deploying in a workgroup or in domains without trust relationships                                                                                                    |         |
| Select this option if your ISA Server computers and Confugration Storage servers reade in<br>a workgroup or corcess domains that do not have trust relationships. If you select this<br>option, a server certificate must be installed on this computer.                                                                                                    |         |
| Server gerbficate: Brgwse                                                                                                    |         |
| Certificate password:                                                                                                    |         |
| This setting may be modified after Setup. For details, see the Installation Guide.                                                                                                    |         |
| < Back Next > Cancel                                                                                                    |         |
|                                                                                                    |         |
|                                                                                                    |         |
|                                                                                                    |         |
| © 2008 Microsoft Corporation. All rights reserved. Microsoft                                                                                                    |         |
| © 2008 Microsoft Corporation, All rights reserved.                                                                                                    |         |
| © 2006 Microsoft Corporation, All rights reserved.                                                                                                    |         |
| © 2008 Microsoft Corporation, All rights reserved.                                                                                                    | Desured |
| © 2008 Microsoft Corporation, All rights reserved. Microsoft                                                                                                    | Recycle |

We'll deploy this in an already configured AD environment, but we could also have chosen to deploy within workgroups or domains without trusts.

In the later case we would use certificates between the ISA servers and the CSS. This, however, will require a CA server.

Click Next to finish up here

#### Step 2, Create an array

Let the installation progress now and when it's ready open up the ISA Server Management MMC and navigate to Array, rightclick and select New array

| _   | -     |                             |                                                        |                                     |                  |
|-----|-------|-----------------------------|--------------------------------------------------------|-------------------------------------|------------------|
|     | 2     |                             |                                                        |                                     | <u> </u>         |
| Γ.  | 🔄 D:  | \                           |                                                        |                                     |                  |
| Cor | Eile  | Edit View Favorites Tools   | Help                                                   |                                     | 27               |
|     | G B   | ack 🔹 🔿 👻 💏 🔎 Search 📴      | Folders 🗟 🔅 🗙 🗐 🛄 -                                    |                                     |                  |
|     | 0.ddr | Microsoft Internet Security | and Acceleration Server 2006                           |                                     | _ <b>_</b> ×     |
|     | nga   | New Array Wizard            |                                                        | X                                   |                  |
|     | Fold  | 4                           | Walcome to the New Ameri                               |                                     |                  |
|     |       | Microsoft                   | Welcome to the New Array                               |                                     |                  |
|     |       | Internet Security &         | wizaru                                                 |                                     |                  |
|     | 1     | Acceleration Server 2006    | This wizard helps you create a new array and set array | ge server: ISA_AKKAT_CONFIG.galacti | Lallocal Arrays  |
|     |       |                             | policy settings.                                       |                                     |                  |
|     | 1     |                             |                                                        | e Improvement Program.              |                  |
|     |       |                             |                                                        |                                     |                  |
|     |       |                             |                                                        |                                     | Tasks Help       |
|     |       |                             |                                                        | Rule Types Configuration S          |                  |
|     |       |                             | Arrav name:                                            |                                     | Arrays Tasks     |
|     |       |                             |                                                        |                                     |                  |
|     |       |                             | Skynet                                                 |                                     | Create New Array |
|     |       |                             |                                                        |                                     |                  |
|     |       |                             | To continue, click Next.                               |                                     | Policy Tasks     |
|     |       |                             |                                                        |                                     |                  |
|     |       |                             |                                                        |                                     | Related Tasks    |
|     |       |                             | < Back Next > Cancel                                   |                                     |                  |
|     |       |                             |                                                        |                                     | Translation      |
|     |       |                             |                                                        |                                     | Translation      |
|     |       |                             |                                                        |                                     |                  |
|     |       |                             |                                                        |                                     |                  |
|     |       |                             |                                                        |                                     |                  |
|     |       |                             |                                                        |                                     |                  |
|     |       |                             |                                                        |                                     |                  |
|     |       |                             |                                                        |                                     |                  |
|     |       |                             |                                                        |                                     |                  |
|     |       | •                           | <b>F</b>                                               |                                     |                  |
|     |       |                             |                                                        |                                     |                  |
|     |       |                             |                                                        | ,                                   | Recycle bin      |
|     |       |                             |                                                        |                                     |                  |
|     | Etant |                             | Manage Internet Co                                     |                                     |                  |
| -   | start |                             | Microsoft Internet Se                                  |                                     | 😗 😈 📴 16:50      |

Type in the name for your new array and click Next

|              | 2       |       |                                           |                            |                               |         |                                   |        |                    |             |
|--------------|---------|-------|-------------------------------------------|----------------------------|-------------------------------|---------|-----------------------------------|--------|--------------------|-------------|
| Cor          | C D:    | Edit  | View Favorites Tools                      | Help                       |                               |         | <u> </u>                          |        | ×                  |             |
|              | G B     | ack 🕶 | S - 🎓 🔎 Search 👔                          | Folders                    | <b>1</b> 2                    |         |                                   |        |                    |             |
|              | Addr    | Mic   | rosoft Internet Security                  | and Acceleration Serv      | er 2006                       |         | 1                                 |        |                    | -OX         |
|              | Fold    | I     | Array Wizard                              |                            |                               | ×       |                                   |        |                    |             |
|              | (⊡<br>( | 4     | Array DNS Name<br>Type the Domain Name    | System (DNS) name of the   | array.                        |         |                                   |        | _                  |             |
|              |         | E     | Type the DNS name used b<br>Server array. | y Firewall clients and Web | clients when connecting to th | iis ISA | ge Server: ISA_ARRAY_CONFIG.galac | tica.l | local              | Arrays      |
|              |         |       |                                           |                            |                               |         | e improvement Program.            |        |                    |             |
|              | _       |       | Agray's DNS name:                         | Skynet                     |                               |         | Rule Types Configuration S        |        | Tasks Help         |             |
|              |         |       |                                           |                            |                               |         |                                   |        | Arrave Taeke       |             |
|              |         |       |                                           |                            |                               |         |                                   |        | Ereste New Array   |             |
|              |         |       |                                           |                            |                               |         |                                   |        |                    |             |
|              |         |       |                                           |                            |                               |         |                                   |        | Policy Tasks       |             |
|              |         |       |                                           |                            |                               |         |                                   | n      | Polated Tasks      |             |
|              |         |       |                                           | < <u>E</u>                 | ack <u>N</u> ext>             | Cancel  |                                   | Þ      | Configure Cross An | ray Link    |
|              |         | -     |                                           |                            |                               |         | 1                                 | U      | Translation        |             |
|              |         |       |                                           |                            |                               |         |                                   |        |                    |             |
|              |         |       |                                           |                            |                               |         |                                   |        |                    |             |
|              |         |       |                                           |                            |                               |         |                                   |        |                    |             |
|              |         |       |                                           |                            |                               |         |                                   |        |                    |             |
| d.           | _       |       |                                           |                            |                               |         |                                   |        |                    |             |
|              |         |       |                                           |                            |                               |         |                                   |        |                    |             |
|              |         | 4     |                                           |                            |                               |         |                                   |        |                    |             |
|              |         |       |                                           |                            |                               | _       |                                   | )      |                    | кесусе ып   |
|              |         |       |                                           |                            |                               |         |                                   |        |                    |             |
| <b>đ</b> ) 9 | tart    |       | 🥶 🛛 🔄 🖂                                   | Mice                       | osoft Internet Se             |         |                                   |        | 0                  | ) 🛃 👩 16:50 |

Type in the DNS name of the array to be used by Firewall Clients and click Next

| Cor        | Ele<br>Addr         | Edit<br>ack | : Yew Favorites Lods Help<br>• ○ → ↑ . Search Ion Enders Ion Or ➤ ♥ I III +<br>directed Internet Security and Acceleration Server 2006<br>@ Array Wize Array Vize III      |                                                                                                    |
|------------|---------------------|-------------|----------------------------------------------------------------------------------------------------|----------------------------------------------------------------------------------------------------|
|            | Fold<br>C<br>E<br>C |             | Asign Enterprise Policy<br>Specify which enterprise policy to apply to this array.                                                                                         | ge Server: ISA_ARRAY_CONFIG.galactica.local Arrays                                                                                                   |
|            |                     | _           | Default Policy  Note that the "Default Policy" includes the built-in "Deny AI" enterpoise rule only. Rules for this policy should be defined in the Array Firewall Policy. | Rule Types     Configuration S       Rule Types     Configuration S       Arrays Tasks       Create New Array       Policy Tasks       Related Tasks |
|            |                     | -           |                                                                                                    | ranslation                                                                                                    |
|            |                     |             |                                                                                                    | Kecycle bin                                                                                                    |
| <u>æ</u> : | start               |             | 🧑 🛛 🔯 D:\                                                                                                    | V 🕑 📝 🗃 16:5                                                                                                    |

Accept Default Policy and click Next

|            | 2     |        |                                                                                                    |        |                                                                                                    |
|------------|-------|--------|----------------------------------------------------------------------------------------------------|--------|----------------------------------------------------------------------------------------------------|
|            | 🔄 D:  | /      |                                                                                                    |        |                                                                                                    |
| Cor        | Ele   | Edit   | : View Favorites Iools Help                                                                                                    |        | A 1997 - 1997 - 1997 - 1997 - 1997 - 1997 - 1997 - 1997 - 1997 - 1997 - 1997 - 1997 - 1997 - 1997 - 1997 - 1997                                                    |
|            | GE    | iack 🔻 | - 🔿 - 🎓 🔎 Search 📴 Folders 🔯 🔗 🗙 🗐 🛄-                                                                                               |        |                                                                                                    |
|            | Addr  |        | Acceleration Server 2006                                                                                                    |        | ×                                                                                                    |
|            | Fold  | E      | ew Array Wizard                                                                                                    | ×      |                                                                                                    |
|            |       |        | Array Policy Rule Types<br>Use this page to specify the types of array firewall policy rules that can be created<br>for this array. |        |                                                                                                    |
|            |       | Ŀ      | Select the types of anay firewall policy rules that can be created for this anay:                                                   |        | ge Server: ISA_ARRAY_CONFIG.galactica.local Arrays a Improvement Program.                                                                                          |
|            |       |        | I⊄ <u>"Deny/"access rules</u><br>I⊄ "Blow" access rules<br>I⊄ Eublishing rules (Deny and Allow)                                     |        | Rule Types         Configuration 5           Rule Types         Configuration 5           Arrays Tasks         Tasks Web           To acte New Array         Tasks |
|            |       |        | < Book Next> C                                                                                                    | Cancel | Policy Tasks<br>Related Tasks<br>Configure Cross Array Link                                                                                                    |
|            |       | •      | ¥                                                                                                    |        | Translation                                                                                                    |
|            |       | 1      |                                                                                                    | _      | ј кесусе вл                                                                                                    |
|            |       |        |                                                                                                    |        |                                                                                                    |
| <u>a</u> : | Start | 0      | 🕖 💭 D:\ 🔚 Microsoft Internet Se                                                                                                    |        | e 🜖 🛒 🗐 16:51                                                                                                    |

Specify what kind of firewall rules that will be available to this array and click Next

| Cor      | Ele<br>Agdr<br>Fold | Cdt View Favorites Icols<br>act • @ • ① . ● Search Im<br>Microsoft Internet Security of<br>New Array Wizard | Help<br>Foldwar S >> >> >> >> >> >> >> >> >> >> >> >> >                                                                                           | X   |                                      | 2×<br>2<br>                               |
|----------|---------------------|----------------------------------------------------------------------------------------------------|----------------------------------------------------------------------------------------------------|-----|--------------------------------------|-------------------------------------------|
|          |                     | Internet Security &     Acceleration Server 2005  Create New Array  Creating the new aray                   | WiZard You have successfully completed the New Array Wiz The new array will have the following configuration: To close this wizard, click. Finish | ork | je Server: ISA_ARRAY_CONFIG.galactic | Configure Cross Array Link<br>Translation |
| <u>.</u> | itart               | 🕑 🥌 🛛 🛄 D:\                                                                                                 | Microsoft Internet Se                                                                                                    |     |                                      | 0 🜖 🛃 🔂 16:5                              |

Let the installation progress now and when it's ready open up the ISA Server Management MMC

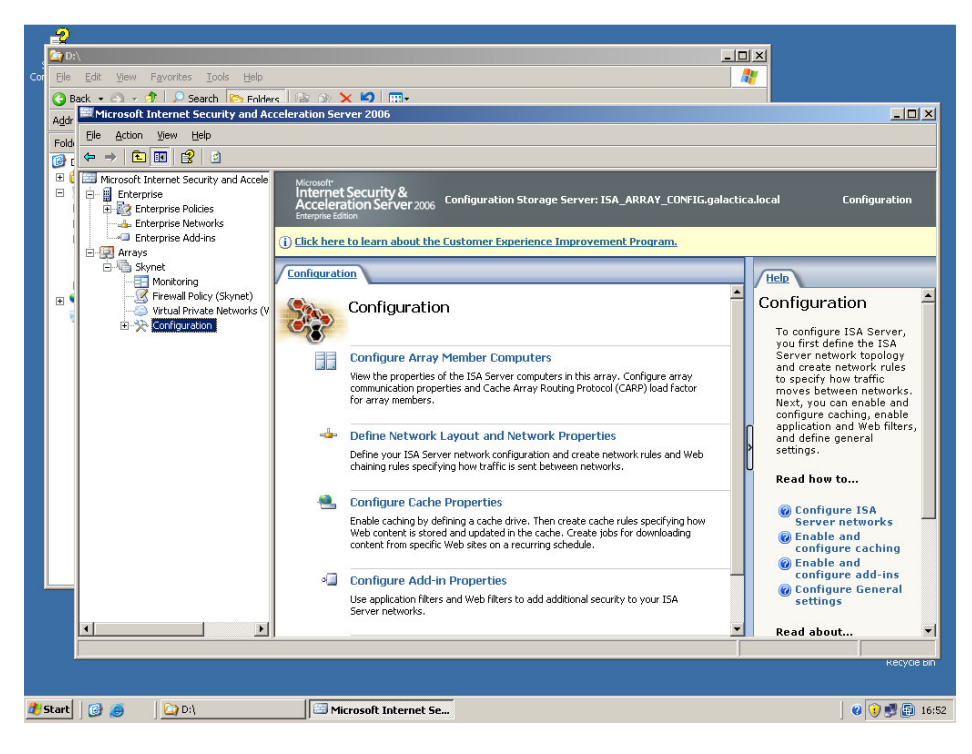

Navigate to Firewall Policy

|      | 9    |                                         |                  |                                                                         |             |                                  |
|------|------|-----------------------------------------|------------------|-------------------------------------------------------------------------|-------------|----------------------------------|
|      |      | \                                       |                  |                                                                         | - 10        |                                  |
| Col. | File | Edit View Eavorites Tools Help          |                  |                                                                         |             |                                  |
|      |      | ant - O - A O Caunt - Coll              |                  | × in l m.                                                               |             | <u> </u>                         |
|      |      | Microsoft Internet Security and Ad      | celeration       | Server 2006                                                             |             | - I I X                          |
|      | Adar | File Action View Help                   |                  |                                                                         |             |                                  |
|      | Fold |                                         |                  |                                                                         |             |                                  |
|      | E 2  | Manager Frankersen Committy and Associa |                  | Managed ISA Server Computers Properties                                 | ×           |                                  |
|      |      | Microsort Internet Security and Accele  | Inter            | General                                                                 | IG galactic | a local Firewall Policy (Skypet) |
|      | - 1  | 🗄 🔯 Enterprise Policies                 | Acce<br>Enterpri |                                                                         |             |                                  |
|      | 1    |                                         | Oct              |                                                                         |             |                                  |
|      |      | Arrays                                  | UCIICK           | Name: Managed ISA Server Computers                                      |             |                                  |
|      |      | 🖻 🖷 Skynet                              | Firewal          |                                                                         |             | Toolbox Tasks Help               |
|      |      | Firewall Policy (Skypet)                | Order 🔶          | Computers, address ranges and subnets included in this computer<br>set: | From / Li:  | Protocols                        |
|      | •    | - Virtual Private Networks (V           | Enternris        | Name TD Addresser                                                       |             |                                  |
|      |      | E- 🎌 Configuration                      |                  | isa_duster_1 192.168.15.1                                               |             | Content Types                    |
|      |      | Networks                                |                  | sa_duster_2 192.168.15.2                                                |             | Schedules                        |
|      |      | Cache                                   | Firewall F       |                                                                         |             | Notwork Objects                  |
|      |      | Add-ins                                 |                  |                                                                         |             | New - Edit Delete                |
|      |      | General                                 | Enterpris        |                                                                         |             |                                  |
|      |      |                                         |                  | Add Edit Delete                                                         | all and     | Enterprise Networks              |
|      |      |                                         | La:              |                                                                         |             | 🕨 🖃 Network Sets                 |
|      |      |                                         |                  | Description Predefined computer set comprised of                        |             | Computers                        |
|      |      |                                         |                  | (optional): computers allowed to connect to this array's                |             | Address Ranges                   |
|      |      |                                         |                  | Connigal actor storage server.                                          |             | Computer Sets                    |
|      |      |                                         |                  | scope: Array                                                            |             | 🔬 Anywhere                       |
|      |      |                                         |                  | OK Cancel Apply                                                         | 1           | Enterprise Remote Mana           |
|      |      |                                         |                  |                                                                         | - 1         | Array Servers                    |
|      | _    |                                         |                  |                                                                         |             | Sec Remote Gateways              |
|      |      |                                         |                  |                                                                         |             | Anaged ISA Server Co             |
|      |      |                                         | •                |                                                                         | •           | Remote Management Cc             |
|      |      | Done                                    | ,                |                                                                         |             |                                  |
|      |      |                                         |                  |                                                                         |             | кесусе ыл                        |
|      |      |                                         |                  |                                                                         |             |                                  |
|      | tart | 🔯 🛋 🛛 🚱 D:1                             |                  | Microsoft Internet Securi                                               |             | 😮 😯 🛃 🛅 16:57                    |

Add the ISA servers that belong to your array into the Managed ISA Server Computers in the Network Objects tab under Toolbox

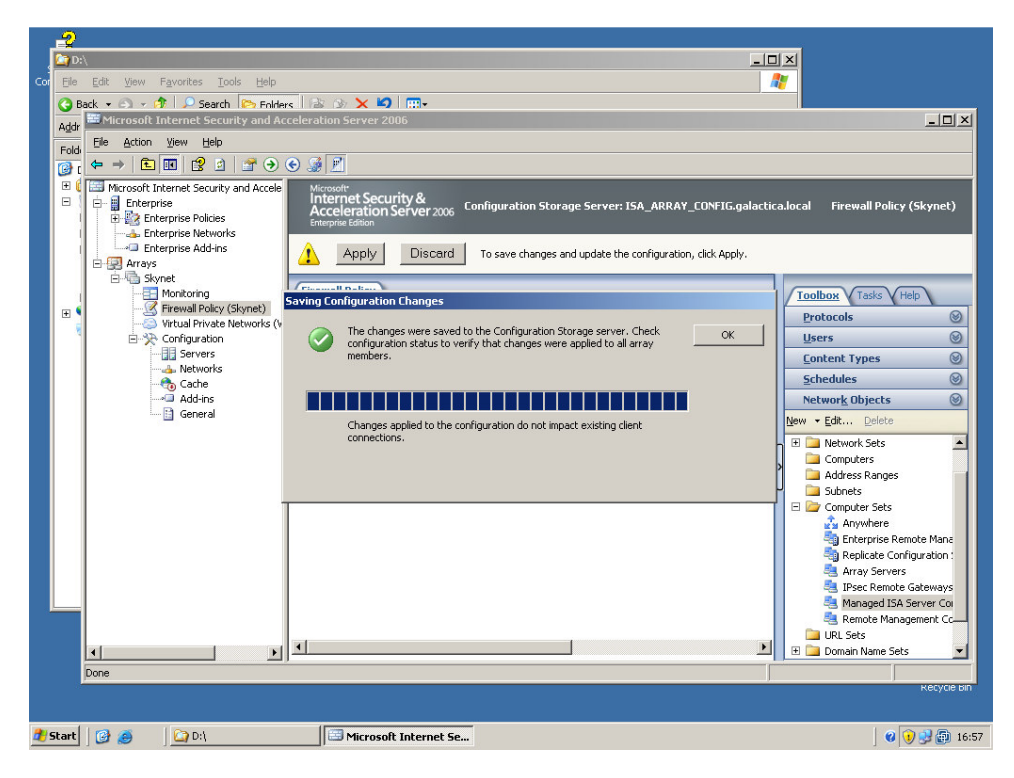

Apply the changes.

### Step 3, Install your ISA servers

This step must be repeated for each of your ISA servers that will be working in the array

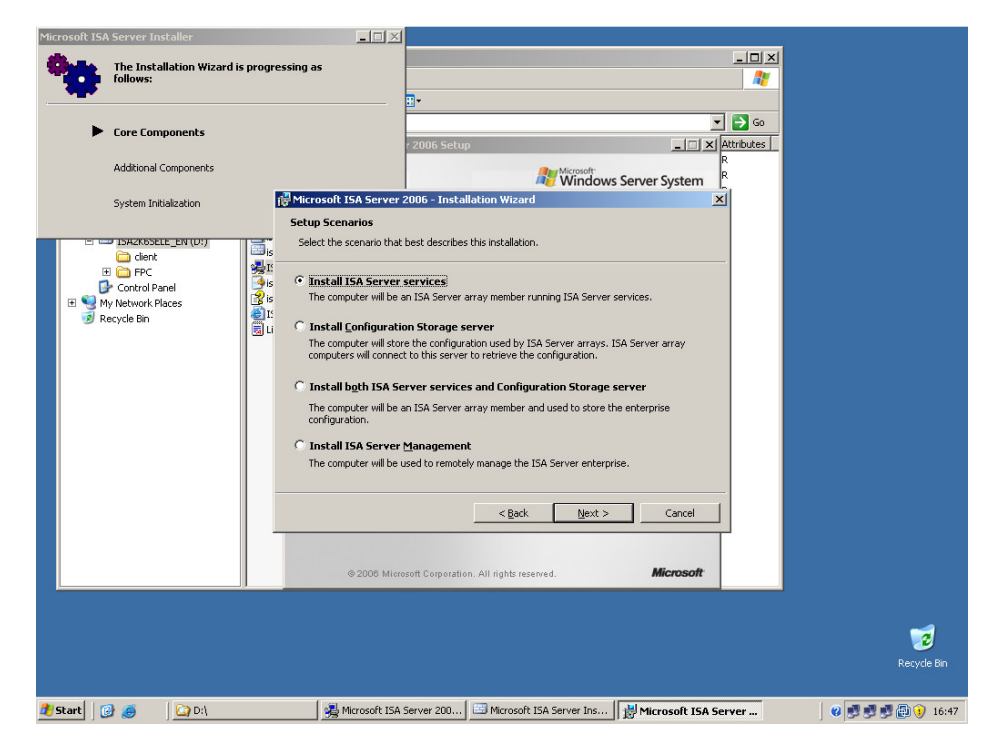

This time we'll choose to install just the ISA server services. Click Next

| Microsoft ISA Server Installer                           | -OX                                                                                                    |                                                                          |                      |                   |
|----------------------------------------------------------|----------------------------------------------------------------------------------------------------|--------------------------------------------------------------------------|----------------------|-------------------|
| The Installation Wizard is progressing follows:          | g as                                                                                                    |                                                                          | <br>                 |                   |
| Core Components                                          |                                                                                                    | ıp                                                                       | ▼ → Go               | =                 |
| Additional Components                                    |                                                                                                    | Microsoft Window                                                         | s Server System      |                   |
| System Initialization                                    | icrosoft ISA Server 2006 - Insta                                                                                                    | allation Wizard                                                          | ×                    |                   |
| Lo<br>Lo<br>Lo<br>Lo<br>Lo<br>Lo<br>Lo<br>Lo<br>Lo<br>Lo | tate Configuration Storage Services (Service) Storage Services (Services) Storage Services (Services) Storage Services (Services) Services (Services) Services (Servic | ver rver and the credentials for conner re FQDN):  of the logged on user | gwse                 |                   |
|                                                          | © 2006 Microsoft Corporati                                                                                                    | <u>esck Next &gt;</u>                                                    | Cancel Microsoft     |                   |
|                                                          |                                                                                                    |                                                                          |                      | 2<br>Recycle Bin  |
| 🏄 Start 🛛 🚱 🥌 🖉 🖓 D:\                                    | Microsoft ISA Server 200                                                                                                    | Microsoft ISA Server Ins                                                 | Microsoft ISA Server | 0 🛃 🛃 🛃 🗿 😯 16:48 |

Enter the FQDN of the CSS or just browse the directory. Click Next

Let the installation progress now and when it's ready open up the ISA Server Management MMC

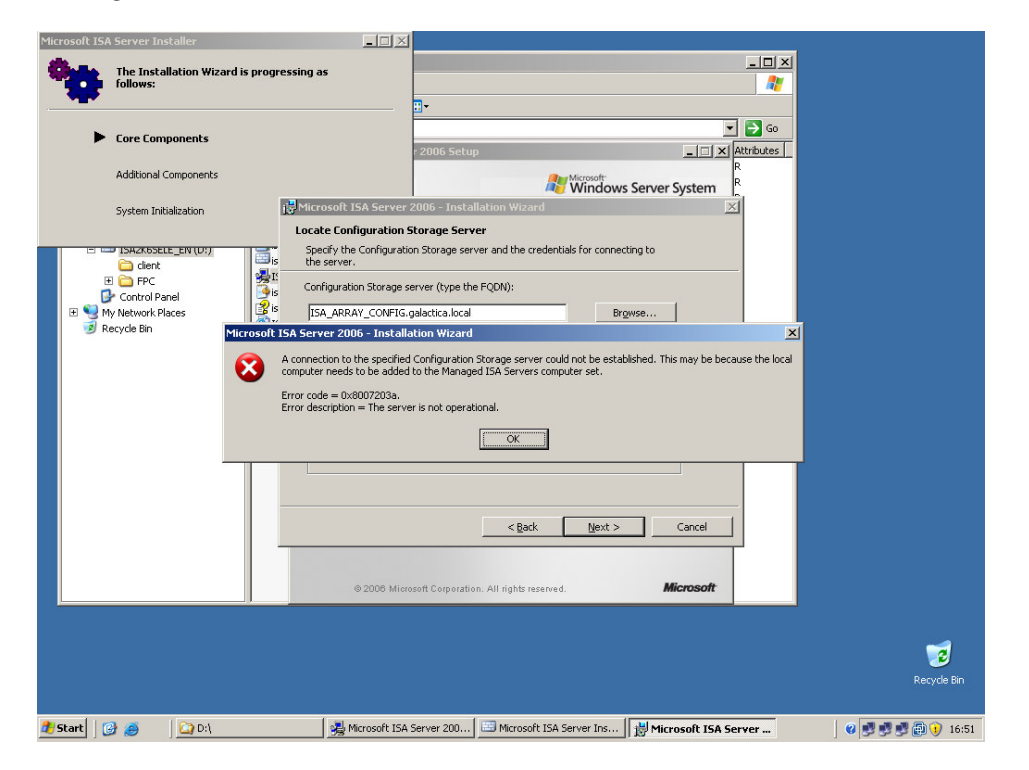

If you got this error you probably forgot to add the ISA servers that belong to your array into the Managed ISA Server Computers in the Network Objects tab under Toolbox as seen in Step 3

| Microsoft: ISA Server Installer The Installation Wizard is progr<br>follows: Core Components Additional Components System Initialization                                                                                                    | essing as                                                                                                    |                     |
|----------------------------------------------------------------------------------------------------|----------------------------------------------------------------------------------------------------|---------------------|
| Control Panel<br>Control Panel<br>Contr | Select the array membership for this ISA Server computer.         C greate a new array         Create a new array and add this ISA Server computer to that array. To create an array, you must have ISA Server Enterprise Administrator privileges.         Qion an existing array         Add this ISA Server computer to an existing ISA Server array. To join an existing array, you must have ISA Server Array Administrator privileges. |                     |
|                                                                                                    |                                                                                                    | Recycle Bin         |
| 🟄 Start 🛛 🚱 🥭 🖉 🖓 D:\                                                                                                    | 🛃 Microsoft ISA Server 200 🖼 Microsoft ISA Server Ins 🛛 🔡 Microsoft ISA Server                                                                                                    | 0 0 0 0 0 0 0 17:08 |

| Microsoft ISA Server Installer                                                                                                    |                                                                                  |
|----------------------------------------------------------------------------------------------------|----------------------------------------------------------------------------------|
| The Installation Wizard is progressing as follows:                                                                                                    |                                                                                  |
| Core Components                                                                                                    | - 2006 Setup                                                                     |
| Additional Components                                                                                                    | Microsoft Windows Server System                                                  |
| System Initialization                                                                                                    | 2006 - Installation Wizard                                                       |
| Join Existing Array                                                                                                    |                                                                                  |
| C C ISA2K6SELE_EN(U:) Specify the array this IS                                                                                                    | A Server computer will join.                                                     |
| B PPC     Pole     PoleoPole     Pole     Pole     Pole     Pole     Pole     Pole     P | Brgwse                                                                           |
| Microsoft Internet Security and Acceleration Serv                                                                                                    | rer 2006 Setup                                                                   |
| Please select an array to join                                                                                                    |                                                                                  |
|                                                                                                    |                                                                                  |
| Skynet                                                                                                    |                                                                                  |
|                                                                                                    |                                                                                  |
|                                                                                                    |                                                                                  |
|                                                                                                    | <u>Next</u> > Cancel                                                             |
|                                                                                                    |                                                                                  |
|                                                                                                    | Microsoft                                                                        |
|                                                                                                    |                                                                                  |
|                                                                                                    |                                                                                  |
|                                                                                                    |                                                                                  |
| OK C                                                                                                    | Recycle Bin                                                                      |
| 📌 Start 🛛 🥶 🧔 D:\                                                                                                    | ierver 200 🖾 Microsoft ISA Server Ins 🛛 🙀 Microsoft ISA Server 🛛 🖉 🤨 😻 🕲 😲 17:08 |

Now the ISA server must join the array we created earlier. Click Next

Choose the array. In our example the name of the array is Skynet

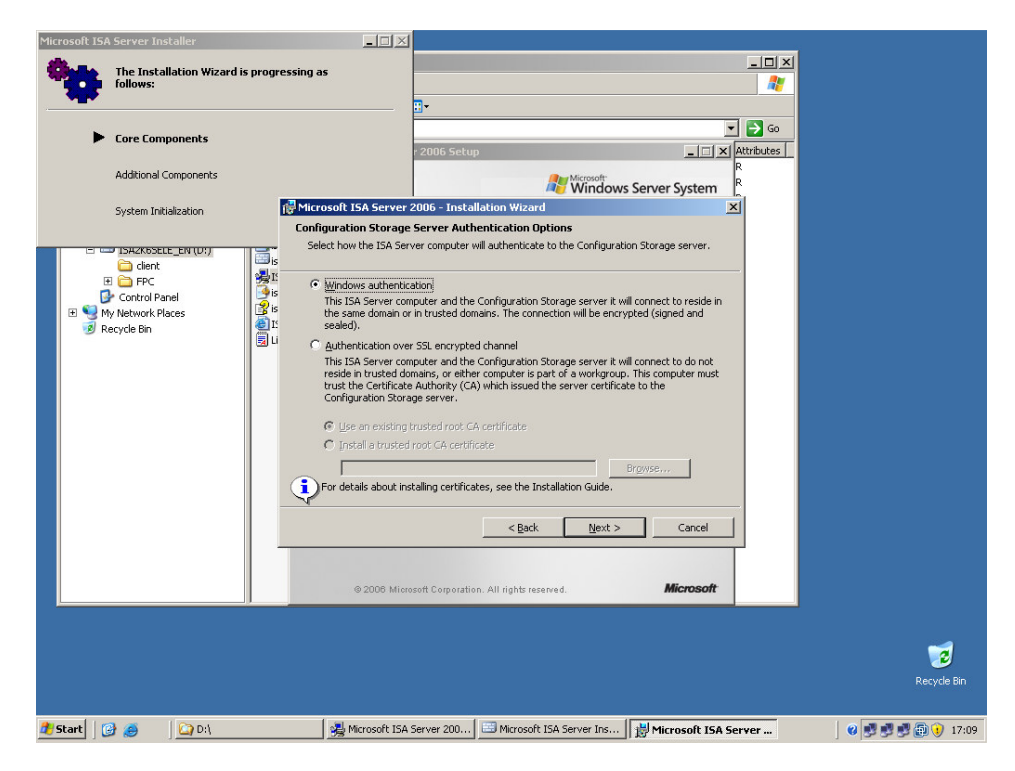

Since the ISA server and the CSS belong to the same AD we'll use Windows authentication

| Microsoft ISA Server Installer                                                                                                    |                                                                                                    |
|----------------------------------------------------------------------------------------------------|----------------------------------------------------------------------------------------------------|
| The Installation Wizard is progressing as follows:                                                                                                    |                                                                                                    |
| Core Components Additional Components System Initialization                                                                                                    | Image: Constraint of the second second se |
| Interne<br>i blackboele en (107)<br>i chert<br>i chert | I Network y the address ranges you want included in the ISA Server Internal w. hange to edit or add the address ranges. ike Network Address Ranges (From-To): 32.168.15.0-192.168.15.255 rise Networks rise Networks rise Networks                                                                                                    |
|                                                                                                    | <back next=""> Cancel</back>                                                                                                    |
|                                                                                                    | Recycle Bin                                                                                                    |

Accept probed value is it's correct or specifiy the IP range of the Internal interface

Let the installation progress now and when it's ready open up the ISA Server Management  $\ensuremath{\mathsf{MMC}}$ 

### Step 4, Configure network objects

Now NLB (Network Load Balancing) and VIP (Virtual IP) must be configured.

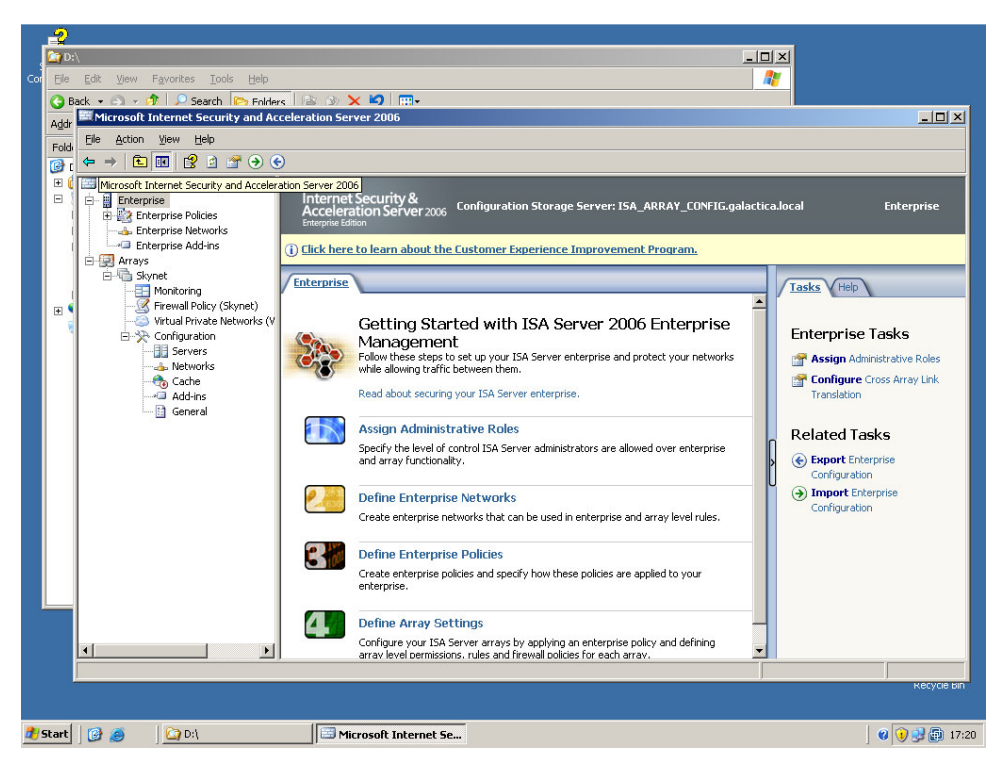

Navigate to Enterprise Networks

|              | 2           |                                               |                                                       |                                                                |                 |  |  |  |
|--------------|-------------|-----------------------------------------------|-------------------------------------------------------|----------------------------------------------------------------|-----------------|--|--|--|
|              | 🔄 D:        | \                                             |                                                       |                                                                |                 |  |  |  |
| Cor          | Eile        | Edit View Favorites Tools Help                |                                                       | <b></b>                                                        |                 |  |  |  |
|              | <b>G</b> B. | Back • 🕤 • 🚯 - Search 🔅 Folders 🔝 🔅 🗙 🗶 🗐 🔜 • |                                                       |                                                                |                 |  |  |  |
|              | Addr        | File Action View Help                         |                                                       |                                                                |                 |  |  |  |
|              | Fold        |                                               |                                                       |                                                                |                 |  |  |  |
|              | 🕑 L         | Microsoft Internet Security and Accele        | Microsoft*                                            |                                                                |                 |  |  |  |
|              |             | Enterprise                                    | Internet Security &<br>Acceleration Server 2006 Confi | puration Storage Server: ISA_ARRAY_CONFIG.galactica.localEnter | rprise Networks |  |  |  |
|              |             | Enterprise Policies                           | Enterprise Edition                                    | Internal Properties                                            |                 |  |  |  |
|              | - i         | - A Enterprise Networks                       | (i) Click here to learn about the Custo               | General Addresses                                              |                 |  |  |  |
|              |             | Enterprise Add-Ins                            | Naturarks Naturark Sate Naturark D                    | IP address ranges included in this network:                    |                 |  |  |  |
|              | 1           | 🖻 👘 Skynet                                    | Name A Address                                        | Shut Adheer End Adheer                                         | <u> </u>        |  |  |  |
|              | •           | Firewall Policy (Skynet)                      | Additional Inducess                                   | 192.168.15.0 192.168.15.255                                    |                 |  |  |  |
|              | 1           | Virtual Private Networks (V                   | Internal 🖾 192.1)                                     | Edit                                                           | lasks           |  |  |  |
|              |             | Servers                                       | and Local Host                                        | Remove                                                         | ew Network      |  |  |  |
|              |             |                                               | and Ouarantined VPN Clients                           |                                                                | ed Network      |  |  |  |
|              |             |                                               | why VPN Clients                                       | Add Bange                                                      | acced Network   |  |  |  |
|              |             | - 🛅 General                                   |                                                       |                                                                | eke             |  |  |  |
|              |             |                                               |                                                       |                                                                | isks            |  |  |  |
|              |             |                                               |                                                       |                                                                | ting Networks   |  |  |  |
|              |             |                                               |                                                       |                                                                | tworks          |  |  |  |
|              |             |                                               |                                                       |                                                                |                 |  |  |  |
|              |             |                                               |                                                       |                                                                |                 |  |  |  |
|              |             |                                               |                                                       |                                                                |                 |  |  |  |
|              |             |                                               |                                                       |                                                                |                 |  |  |  |
| -            |             |                                               |                                                       |                                                                |                 |  |  |  |
|              |             |                                               |                                                       | OK Cancel Apply                                                |                 |  |  |  |
|              |             | Done                                          |                                                       |                                                                |                 |  |  |  |
|              |             |                                               |                                                       |                                                                | Recycle bin     |  |  |  |
|              |             |                                               |                                                       |                                                                |                 |  |  |  |
| <b>đ</b> ) s | tart        | 🕑 🥌 🛛 🖓 D:\                                   | 🖾 Microsoft Internet Se                               |                                                                | 0 😏 😼 📳 17:24   |  |  |  |

Edit the Internal properties. Add the internal IP range. Click OK

Navigate to Networks under your array configuration

|          | -9    |                                                |                                                                          |                                                                                                    |    |
|----------|-------|------------------------------------------------|--------------------------------------------------------------------------|----------------------------------------------------------------------------------------------------|----|
|          | 2 D:  |                                                |                                                                          |                                                                                                    |    |
| Cor      | Eile  | Edit View Favorites Iools Help                 |                                                                          | <u></u>                                                                                                    |    |
|          | G B   | lack 🔹 🔿 🗟 🎓 🎓 🔎 Search 🛛 😂 Folders 🛛 🔛        | 39 🗙 🗳 📖 -                                                               |                                                                                                    |    |
|          | Addr  | Microsoft Internet Security and Accelerat      | Internal Properties                                                      | ? X                                                                                                    |    |
|          | Fold  | Eile Action View Help                          |                                                                          |                                                                                                    |    |
|          | 🕑 (   | ⇔ ⇒ 🗈 🔃 😫 🖉 ⋺ 📀                                | Auto Discovery   Firewall Client   Web Pro:<br>General Addresses Domains | xy CARP NLB                                                                                                    |    |
|          | •     | Microsoft Internet Security and Accele         | TD address vanges included in this petworks                              |                                                                                                    |    |
|          | Ξ     | Enterprise                                     |                                                                          | FIG.galactica.local Networks                                                                                                    |    |
|          | 1     | Default Policy                                 | Start Address End Address                                                | Add Adapter                                                                                                    |    |
|          |       | Enterprise Networks     Enterprise Add inc     | <u>k</u>                                                                 | Edit                                                                                                    |    |
|          |       | - Arrays                                       | 10                                                                       |                                                                                                    |    |
|          | 1     | Skynet                                         |                                                                          | Remove Tasks Vienplaces Vienplace |    |
|          | ÷     | Firewall Policy (Skynet)                       |                                                                          | Select Enterprise Networks                                                                                                    |    |
|          |       | Virtual Private Networks (V     Coefinguration |                                                                          | Networks                                                                                                    |    |
|          |       | Servers                                        |                                                                          | Calent the extension estimate included in this area actually                                                                                                    |    |
|          |       | Networks                                       | Enterprise Networks:                                                     | Select the enterprise networks included in this analy network.                                                                                                    |    |
|          |       | Add-ins                                        |                                                                          |                                                                                                    |    |
|          |       | 🛅 General                                      |                                                                          | Name Select All                                                                                                    |    |
|          |       |                                                |                                                                          |                                                                                                    |    |
|          |       | Nets                                           | <u>ic</u>                                                                |                                                                                                    |    |
|          |       | Name                                           | -                                                                        |                                                                                                    |    |
|          |       | Netwo                                          | rl                                                                       |                                                                                                    |    |
|          |       |                                                | E                                                                        |                                                                                                    |    |
|          |       |                                                | Ir OK                                                                    |                                                                                                    |    |
|          |       |                                                | Local Host Local No IP addresses are ass                                 | 5                                                                                                    |    |
|          | _     |                                                | Quarantined VPN Clients III No IP addresses are curi                     | -<br>n                                                                                                    |    |
|          |       |                                                | VPN Clients III No IP addresses are curr                                 |                                                                                                    |    |
|          |       |                                                |                                                                          |                                                                                                    |    |
|          |       | Done                                           |                                                                          |                                                                                                    |    |
|          |       |                                                |                                                                          | OK Cancel Apply                                                                                                    |    |
| <u>a</u> | itart | 🕝 🥥 🗋 🔄                                        | 🖼 Microsoft Internet Se                                                  | Ø 💓 🗊 🗊 17:                                                                                                    | 24 |

Click Add Network and select the Internal object. Click OK

Click Add Adapter and select the Internal interfaces for ALL your ISA servers belonging to the array. Click OK all the way back to MMC main window.

Choose Enable Load Balancing Integration from the Tasks tab in the right section of MMC and a wizard will start

|         | DA<br>E Edit Yew Favorites Tools telp<br>E Edit Yew Favorites Tools telp<br>Metwork Load Balancing Vitard<br>Select Load Balancing Vitard<br>Select Load Balancing for these networks<br>Specify the network which will be load balanced.<br>E Enable Network Load Balancing for these networks:<br>Name Vitual IP<br>E Mineral 10.42.43.10<br>D Algorithm 10.42.43.10<br>Click Set Vitual IP to define the vitual IP address and mask for the selected network.<br>Specify function of the optical to the array's External network if the array is<br>hot directly connected to External network.                                                                                                    | S S S S S S S S S S S S S S S S S S S                                                                                                    |
|---------|----------------------------------------------------------------------------------------------------|----------------------------------------------------------------------------------------------------|
| ₹¶ Star | Cancel     Cancel     Cancel     Cancel     Cancel     Determal     Determal | Enterprise Networks     Where     Internal     Local     uurrenty     Local     uurrenty     uurrenty     uurrenty |

Now enter the VIP (Virtual IP) for each Interface and click Next to finish the wizard.

| Microsoft Internet Security and Ac                                                                                                    | celeration Server 20                                                        | 106                                                                                                    |                                                                                                    |                                                                             |                                                        | _ 8                                                                                                    |
|----------------------------------------------------------------------------------------------------|-----------------------------------------------------------------------------|----------------------------------------------------------------------------------------------------|----------------------------------------------------------------------------------------------------|-----------------------------------------------------------------------------|--------------------------------------------------------|----------------------------------------------------------------------------------------------------|
| Eile Action View Help                                                                                                    |                                                                             |                                                                                                    |                                                                                                    |                                                                             |                                                        |                                                                                                    |
| ← →   🗈 📧   😫 🔄   🛫 📀                                                                                                    | €                                                                           |                                                                                                    |                                                                                                    |                                                                             |                                                        |                                                                                                    |
| Microsoft Internet Security and Accele  Therprise  Therprise Policies  Comparison Policy  Comparison Default Policy  Comparison Default Policy  Comparison | Microsoft<br>Internet Secu<br>Acceleration<br>Enterprise Edition            | rity &                                                                                                    | Domains                                                                                                    | 2 2                                                                         | ×1 ica.local                                           | Networks                                                                                                    |
| Enterprise Add-ins                                                                                                    | U Llick here to le                                                          | Auto Discovery Firewall Cliv                                                                                                    | nt Web Proxy                                                                                                    | CARP NLB                                                                    | Ì <b> </b>                                             |                                                                                                    |
| Arrays     Skynet     Monitoria     Monitoria     Firewall Policy (Skynet)     Virtual Private Networks (V     Configuration     Servers     Servers     Addins     General                                                                                                    | Networks                                                                    | The Cache Array Routing Prot<br>cache content across the serv<br>Enable CARP on this netwo<br>CARP Exceptions<br>Traffic to Web sites requiring<br>throughout a session cannot h<br>Do not apply CARP to traffic t<br>Um Microsoft Update Domain | xcol (CARP) balances<br>ers in an array.<br>nk<br>hat client IP addresse<br>ave CARP applied.<br>o these Web sites:<br>Name Set | Web requests and as remain the same          Add         Edt         Remove |                                                        | Tasks     Templates     Help       Networks Tasks     Create a New Network       Erit Selected Network       Balancing Integration       Configure Load Balanced<br>Networks       Networks |
|                                                                                                    | Networks Netv                                                               | This list of exceptions                                                                                                    | applies to all network                                                                                                    | s in the array.                                                             | Defined   Descrip                                      | Specify Dial-up Preferences                                                                                                    |
|                                                                                                    | Name A                                                                      | ~                                                                                                    |                                                                                                    |                                                                             | verined vescrij                                        | Export Existing Networks                                                                                                    |
|                                                                                                    | External     External     Local Host     da. Quarantined V     OVYN Clients | Help about <u>CARP configuration</u>                                                                                                    | OK Can                                                                                                    | cel <u>Apply</u><br>Local<br>Local                                          | Built-in<br>Networ<br>Built-in<br>Built-in<br>Built-in | Import Networks                                                                                                    |
| × >                                                                                                    |                                                                             |                                                                                                    |                                                                                                    |                                                                             | Þ                                                      |                                                                                                    |
| Done                                                                                                    |                                                                             |                                                                                                    |                                                                                                    |                                                                             |                                                        |                                                                                                    |
| 🥂 Start 🛛 🚱 🥌 🖓 D:\                                                                                                    | 6                                                                           | 🗄 Microsoft Internet Se 🖾                                                                                                    | Command Prompt                                                                                                    |                                                                             |                                                        | 00:2                                                                                                    |

## Step 5, Finishing up and some notes

Just a note regarding CARP here. I've myself encountered problems when configuring systems like payment aso. These systems can be quite sensitive to changes in the client session, especially if the session all of a sudden changes IP.

These sessions must then be configured as so called Sticky Sessions that will remain the same as long as communication is established.

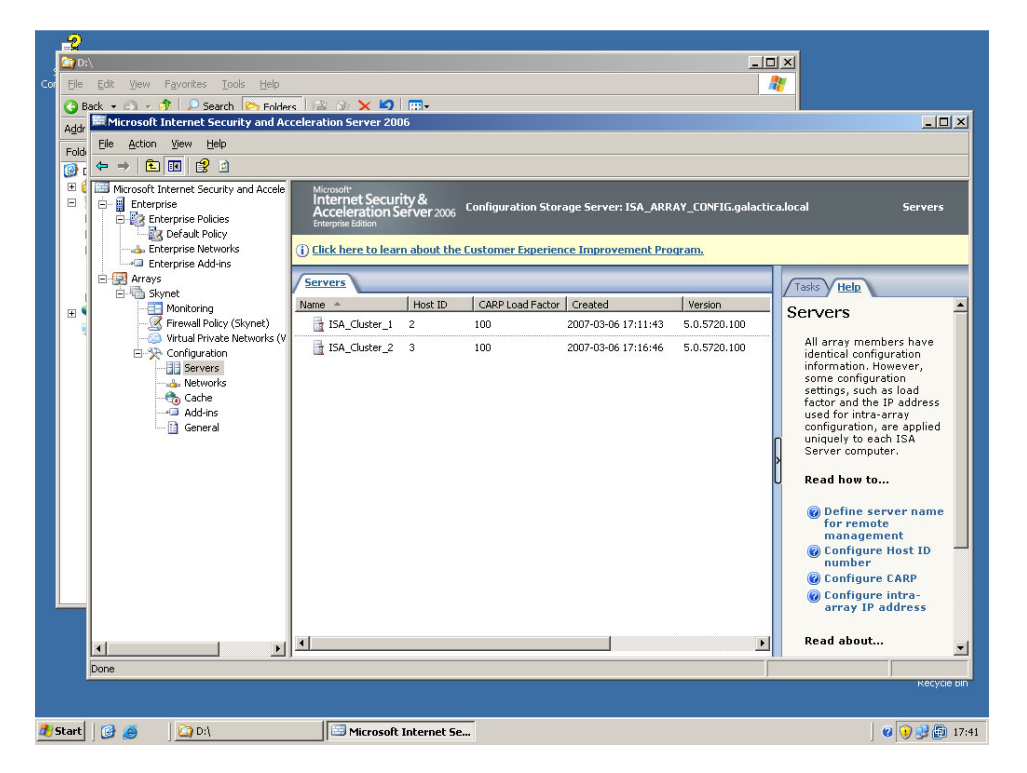

If you have this problem then disable CARP.

Now look at your Server status. If everything is OK you should have small green icons indicating that there are not problems. If you see small timers instead it's just because the CSS have not yet retrieved status information from your ISA servers.

To test the configuration using ICMP (ping) you might have to make some temporary changes to the System Policy as seen below

| 🚟 Microsoft Internet Security and Ac                         | celeration Server 2006                                                                                                    | _ <del>_</del> <del>/</del> ×                                                                                                    |  |  |  |
|--------------------------------------------------------------|----------------------------------------------------------------------------------------------------|----------------------------------------------------------------------------------------------------|--|--|--|
| File Action View Help                                        |                                                                                                    |                                                                                                    |  |  |  |
| ⇔ → 🗈 🖬 🔮                                                    |                                                                                                    |                                                                                                    |  |  |  |
| Microsoft Internet Security and Accele                       | Microwite<br>Internet Security & Configuration Storage Server: ISA_ARRAY_CONFIG.galactica.local<br>Acceleration Server 2006<br>Enterprise Edition                                                                                                    | Firewall Policy (Skynet)                                                                                                    |  |  |  |
|                                                              | (i) Click here to learn about the Customer Experience Improvement Program.                                                                                                    |                                                                                                    |  |  |  |
|                                                              | System Policy Editor                                                                                                    |                                                                                                    |  |  |  |
| Configuration                                                | Configuration Groups General To                                                                                                    | Toolbox y lasks v Help                                                                                                    |  |  |  |
| - 1 Servers<br>- Advins<br>- Advins<br>- Advins<br>- General | Image: Services     Image: Services       Er     DHCP       DHS     This rule applies to traffic sent to these destinations:       DHS     NTP       Image: Services     Add       Adve Directory     RADUS       RADUS     Remove       CRL Download     Edt                                                                                                    | Firewall Policy Tasks Publish Exchange Web Clerk Access Publish Mail Servers Publish Mail Servers Publish Mail Servers Publish Web Stes |  |  |  |
|                                                              | Microsoft Management<br>Terminal Server<br>Web Management Exceptions:<br>Lictorp (Prng)<br>Comp (Prng)<br>Addg<br>Edit                                                                                                    | Publish Non-Web Server<br>Protocols<br>Create Access Rule<br>Policy Editing Tasks                                                       |  |  |  |
|                                                              | Microsoft Error Repo<br>HTTP Connectivity v<br>Connectivity v<br>Connectivity Connectivity C | System Policy Tasks<br>Calit System Policy<br>Show System Policy Rules<br>Export System Policy<br>Import System Policy                  |  |  |  |
| × >                                                          | <u>اد ا</u>                                                                                                    | Enterprise Policy<br>Tasks<br>Hide Enterprise Policy Rules                                                                              |  |  |  |
| 🐮 Start 🛛 🎯 👼 🔰 🖾 Command Prompt 👘 Microsoft Internet Se     |                                                                                                    |                                                                                                    |  |  |  |

Now you should be able to do a ping from a host on Network B to a host on Network A and kill one of the ISA servers. All you should notice is a few Request time out before the surviving firewall takes over.